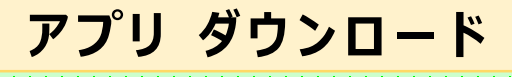

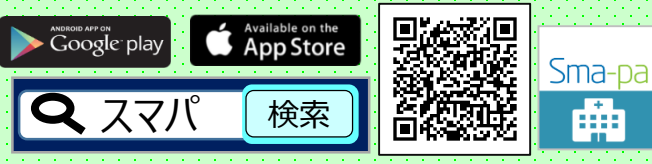

■対象OSは、以下のバージョンとなります。
< ios 11.0以上 > < Android 6.0以上 >
■本アプリのダウンロードおよびご利用には、別途データ
通信料がかかり、利用者個人のご負担となります。

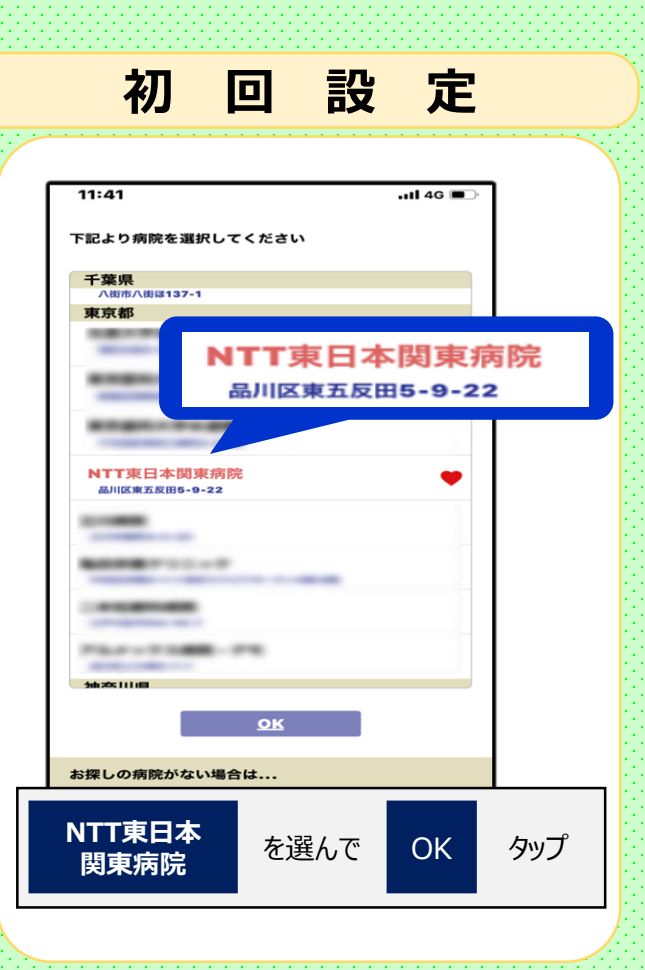

## ? よくあるご質問 ? O:待合表示盤等の表示と時間差が あるのはナゼ? A:同期を取るのに、時間がかかることが あります。 概ね1分以内ですが、 最長で 9 10 約3分ほどかかる場合もあります。 Q:待合表示盤等に表示されていない 番号が表示されるのはナゼ? A:スマホは表示領域が広く、多くの情報が 表示できるためです。 Q:プッシュ通知設定した番号を確認する 方法はあるの? A: プッシュ通知設定を行うと、スマホ内の 番号が緑色表示に変わります。 O:プッシュ通知が届くのは、どんな時? A:順番が繰り上がった時に、通知されます。 ※通信状況により、プッシュ通知は必ず受信できる保証は ありません。アプリを起動して番号をご確認ください。 ■本サービスは患者様の氏名など個人情報は 一切使用いたしません。 ■受付番号を間違えて入力されないようご注意下さい。 ■本サービスに関するトラブルや、利用者・第三者に何らかの損害が生じた場合におい ても当院は一切の責任負いません。利用者ご自身の責任においてご利用願います。 ■パスワード登録も必要ありません。 **T 東 日 本 関 東 病 院** NT いただけます。 TEL (03)3448-6111(代表)

お持ちのスマートフォンで どこでも、順番確認できます! 診察室 111 相当医 〇〇〇〇 診察中 0001 5 0005 6 0006 11 12 13 14 15 16 0014 次へ 診察内容により診察順番が前後する場合があります。ご了承願います。 最新情報 9:23 ..... 1 12 2 の方が診察中です 下記の方は間もなくです 利用料 0円 ■診察の順番をモニター近くでお待ちいただいておりましたが、 スマホ向け待合番号表示アプリにて、モニターから離れた場所 でも、順番状況が確認できます。 ■ご自身の受付番号を登録できるので、スマホのプッシュ通知 機能で、待合順番が変わることをお知らせします。 ■付添いや送迎等で、一緒に来院されたご家族のスマホでも、 待合状況が同じ画面で確認できます。 自宅や外出先等、自由な場所で待ち時間を、お過ごし 

## 待合番号 確認方法

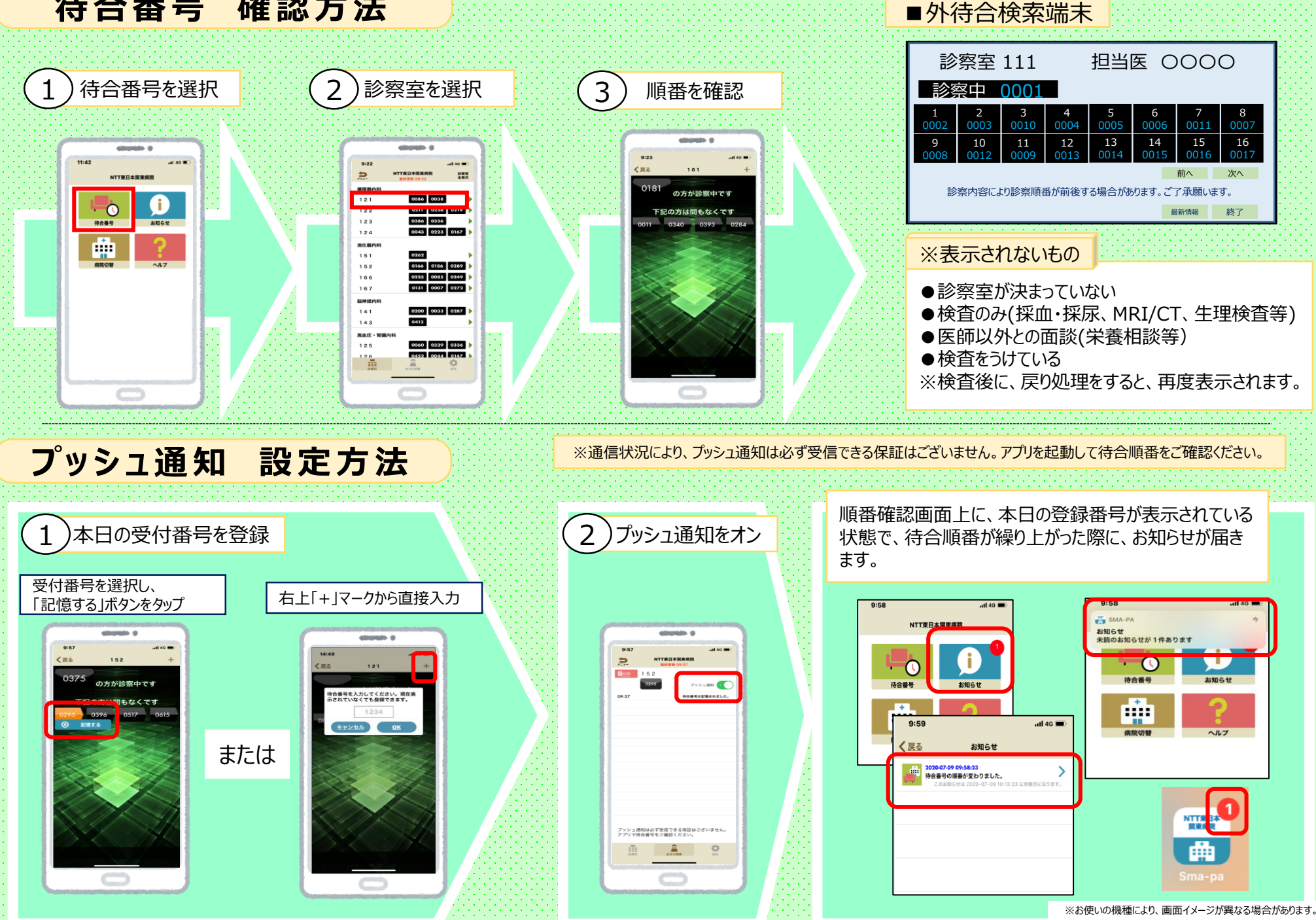